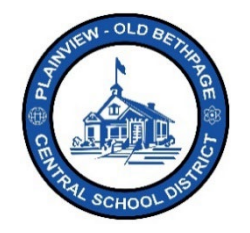

## ParentSquare 빠른 참조 가이드 | 시작 가이드 학부모 및 보호자 액세스

## 시작하기

1. 보내드린 초대 이메일이나 텍스트를 엽니다. 계정 활성화를 하려면 직접 클릭하거나 수록된 링크를 클릭하세요.

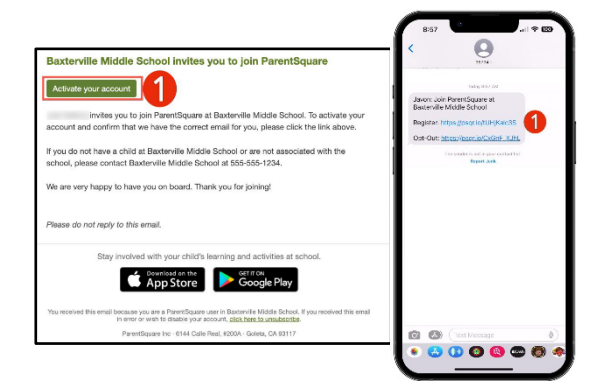

2. ParentSquare 계정 비밀번호를 만든 다음 등록을 클릭하세요.

|    | 다음 <b>등록</b> 을 클릭하세요.                                 |                                                                                                    | Synthesize former         Synthesize former         Synthesize former         Orall         Term         Come         Parameter         Provide         Provide         Image:         Image:                                                                                                    |
|----|-------------------------------------------------------|----------------------------------------------------------------------------------------------------|----------------------------------------------------------------------------------------------------|
| 3. | 전화번호나 이메일을 입력하려면<br>Confirm(확인)을 클릭하세요.               | ← → ① …                                                                                                    | Parent      Jadavan Bahamondes      Hope Heights Elementary      Mene:     Sig Far New                                                                                                    |
|    | <ul> <li>이메일 또는 전화번호로 인증<br/>코드를 보내 드립니다.</li> </ul>  | tons<br>Action Restrict<br>Exertient water and<br>■ Detertient restored that an object state                                                                                                    | Vols, Tria is Mis     XThan is Not Me      Donos Varification Code Sent     X      Vols, Tria is Mis     XThan is Not Me      Out     Vols, Tria is Mis     XThan is Not Me      Vols     Vols, Tria is Mis     XThan is Not Me      Vols     Vols     Vol |
| 4. | 이 <b>인증 코드</b> 를 입력한 다음 <b>Confirm(확인</b> )<br>클릭합니다. | • Pred address data was a was a |                                                                                                    |

Plainview-Old Bethpage Central School District • 106 Washington Avenue Plainview, NY 11803 • © 2023 Doc v1.0a

- 5. 화면에 뜬 이름이 자녀가 맞다면 Confirm(확인)을 클릭합니다. 내 계정과는 관련없는 이름이라면, "Not My Child(내 자녀가 아님)"을 클릭합니다.
- 6. 계정에 연결된 연락처 및 자녀의 정보가 제대로 입력되었는지 확인한 후 "Yes, This is Me(내 정보가 맞음)"을 클릭합니다.

참고: ParentSquare에 로그인하면 ParentSquare 사용에 도움되는 자가 학습 모듈, 동영상 리소스 및 도움말을 이용하실 수 있습니다.

- 7. "?" (도움말)을 클릭하면 추가적인 도움말이나 ParentSquare상에 게시된 학교 연락처 정보를 찾아보실 수 있습니다.
- 8. ParentSquare의 자세한 사용법은 Help Articles(도움말)을 클릭해서 알아보세요.

ParentSquare 앱은 무료로, 애플 iOS 및 안드로이드 스토어에서 다운로드 가능합니다.

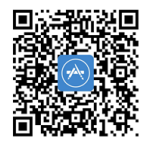

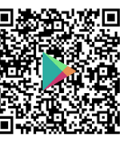

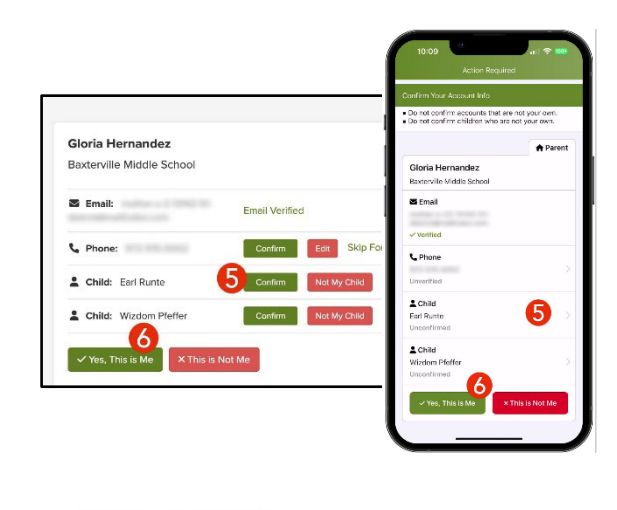

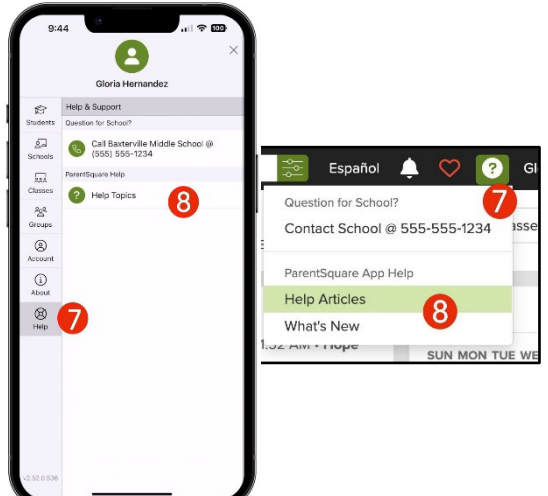

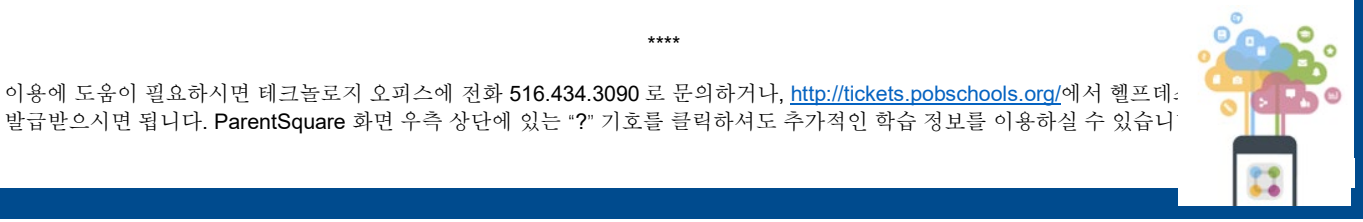

Plainview-Old Bethpage Central School District • 106 Washington Avenue Plainview, NY 11803 • © 2023 Doc v1.0a

\*\*\*\*